## ポイント会員登録マニュアル

| Panasonic                                           |                                                       | $\sim$ | 1.加入者認証                                                  |
|-----------------------------------------------------|-------------------------------------------------------|--------|----------------------------------------------------------|
| 〇〇〇〇〇〇〇〇〇〇〇〇〇〇〇〇〇〇〇〇〇〇〇〇〇〇〇〇〇〇〇〇〇〇〇〇                |                                                       | MENU   |                                                          |
| <u>₩友の会TOP</u> > ポイント会員 加入者認証                       |                                                       |        |                                                          |
| M友の会ポイント         加入者認証                 ط人情報の取扱いについて |                                                       |        | 個人情報取扱い同意にチェック<br>加入者No.<br>生年月日<br>を入力して<br><b>「次へ」</b> |
| 加入者<br>(必須)                                         | No.                                                   |        |                                                          |
| 生年月<br>( <del>2</del> 第)                            |                                                       |        |                                                          |
| _                                                   |                                                       |        |                                                          |
|                                                     |                                                       | MENU   |                                                          |
| ハテシニック EW 友の会 (の会TOP > ポイント会員 会員登録)                 |                                                       |        | 2.会員登録                                                   |
| (友の会ポイント                                            | 会員登録                                                  |        |                                                          |
|                                                     |                                                       |        |                                                          |
| huj 추No                                             | 15                                                    |        |                                                          |
| 元人目110.                                             | 山田 大郎                                                 |        |                                                          |
| 氏名力士                                                |                                                       |        | 記載事項に誤りが無いかを確認                                           |
| 牛年月日                                                | 1910年01月01日                                           |        | して「 <b>個人設定項目</b> 」を入力                                   |
| 会社名・拠点名                                             | パナシノーック(株)                                            |        |                                                          |
| 郵便番号                                                | 070-0036                                              |        |                                                          |
| 住所                                                  | 北海道規川市六条通12丁目                                         |        |                                                          |
| 電話番号(会社)                                            | 0000-23-1201                                          |        | 、浦奴生(電話来早)/バ辛                                            |
| ※友の会で                                               |                                                       |        | ・進船兀(电品留方)、「仕息                                           |
|                                                     |                                                       |        |                                                          |
| 個人設定項目                                              |                                                       |        | <i>有</i>                                                 |
| 連絡先 (雷沃)                                            | 06-1234-5678                                          |        | ※受信制限が設定されていない                                           |
| メ西州ロノビ (地名6日)                                       | ※半角八イフン(-)付きの番号を入力してください。                             |        | メールアドレスをご記入ください                                          |
| メールアドレス (ID)<br>(2月)                                | yamada@example.com                                    |        | WEBメール (GmailやYahoo                                      |
| メールアドレス(ID)<br>(確認用)<br>( <del>⊗</del> 須)           | yamada@example.com                                    |        | メール)を作成することをお勧めし<br>ます。                                  |
| パスワード<br>(0例)                                       |                                                       |        |                                                          |
| (~~##/                                              | ※パスワードは8文字の英数字を入力してください。<br>(登録後の英字は大文字・小文字の区別はありません) |        | ・パスワード(英・数字 8 文字)<br>を入力                                 |
| パスワード<br>(確認用)<br>( <sup>変象)</sup>                  |                                                       |        |                                                          |
|                                                     |                                                       |        |                                                          |
|                                                     | 登録確認                                                  |        | 1                                                        |
|                                                     |                                                       |        |                                                          |

## 登録したメールアドレスに仮登録通知メールが届きます。 1時間以内にメールのURLをクリック(タップ)して本登録を完了してください。

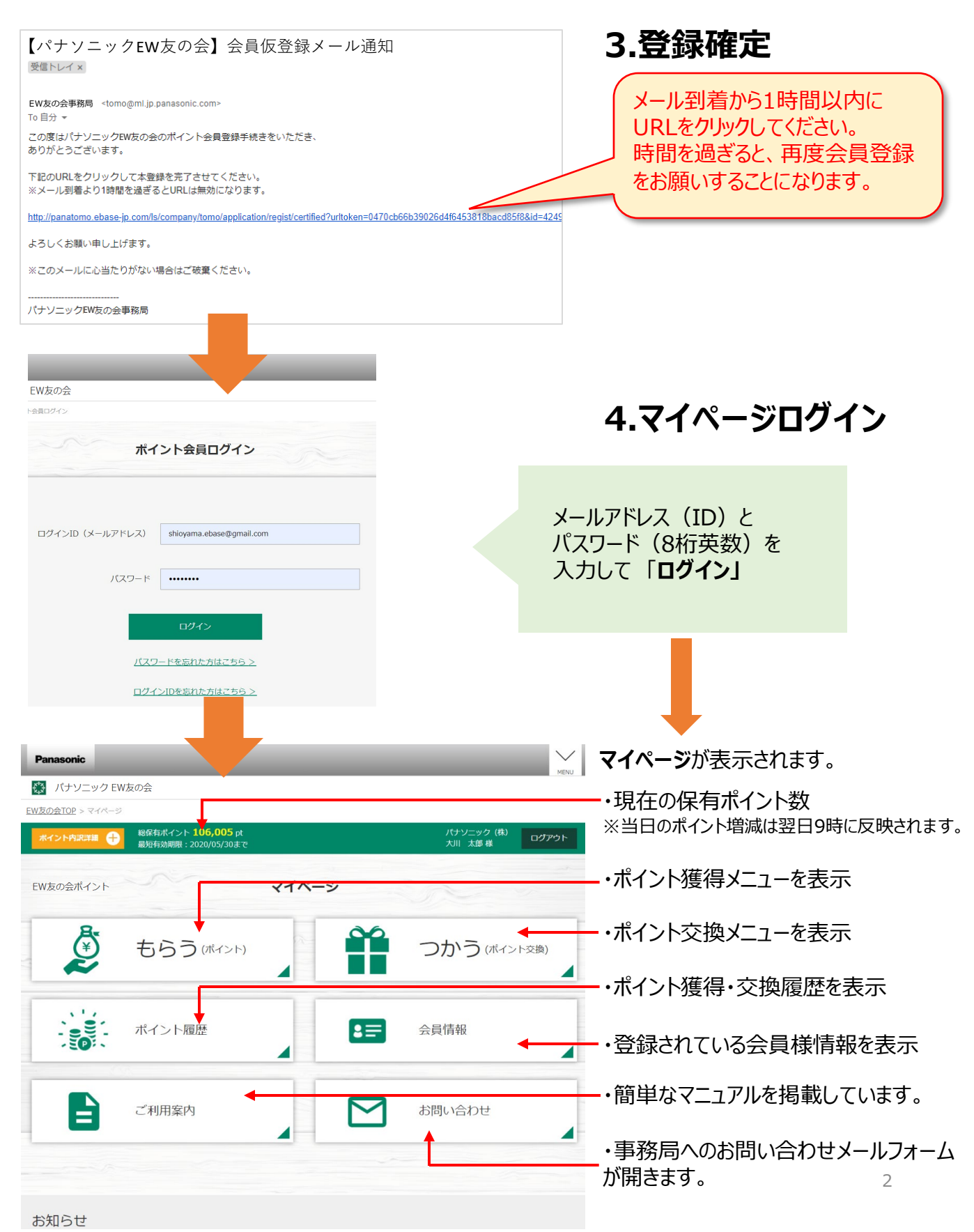